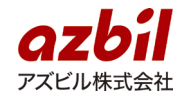

## 「現場でつくる作業記録サービス」 新バージョンリリースのお知らせ

2021年1月31日

アズビル株式会社 IT ソリューション推進部

平素より「現場でつくる作業記録サービス」をご利用頂き誠にありがとうございます。 この度、2021年1月31日に「現場でつくる作業記録サービス」の新たなバージョンのリ リースをさせていただきました。

最新バージョンは ver. 526a2fa となります。自動でバージョンアップ確認画面が表示されない場合には、本資料の最後にある「アプリの更新」を行って頂けますと、新バージョンの機能をご利用いただけます。

[新バージョン情報一覧]

- ◆ 機能の追加
  - ▶ 出力ファイル形式の追加(単一ファイル)

## ◆ 機能の改善/変更

- ▶ ファイル出力時間の改善
- ▶ 出力データに作業グループ名を追加

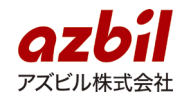

## ◆ 機能の追加

出力ファイル形式の追加(単一ファイル) 出力ファイルの形式に「単一ファイル」を追加しました。これまで記録項目として"複数選択""階層選択""カメラ撮影"を利用すると、ファイルが分かれて出力されていましたが、全ての記録項目のデータを1つのファイルに出力します。なお、複数選択・階層選択を利用した場合は、データは以下のように格納されます。

複数選択の場合: 1セル内に1行ずつ"選択した項目"が格納

階層選択の場合: 1 セル内に1行ずつ"カテゴリ / 選択した項目"が格納 出力ファイル形式は、出力ボタンを押す際に切り替えることができます。新しい 形式で出力する場合は「単一ファイル」を、これまでと同様の形式でデータ出力 を行う場合には「複数ファイル」を選択してください。

| Q                                        | к                                 | S                                                       |                   | U      |
|------------------------------------------|-----------------------------------|---------------------------------------------------------|-------------------|--------|
| 2. QRコード読み取り                             | 3. 複数選択                           | 4. 複数選択                                                 | 5. 階層リスト          | 6. 数值入 |
| QRコード読み取り                                | 外観チェック                            | 動作検証                                                    | 不良内容              | 外径記録   |
|                                          | 全体に傷、汚れがないか?                      | 摺動抵抗は大きくないか                                             |                   |        |
| EXAMPLE1                                 | 前面ネジ 4本に脱落はないか                    | 異音がしないか                                                 |                   |        |
|                                          | トップネジ 4本に脱落はないか                   | 取り付けは正常か                                                |                   |        |
| EXAMPLE1                                 | 前面ネジ 4本に脱落はないか<br>トップネジ 4本に脱落はないか | 摺動抵抗は大きくないか<br>異音がしないか<br>取り付けは正常か                      | ヘッド / 傷<br>前面 / 傷 |        |
| EXAMPLE1                                 | 前面ネジ 4本に脱落はないか<br>トップネジ 4本に脱落はないか | 摺動抵抗は大きくないか<br>異音がしないか<br>取り付けは正常か                      | 前面 / 傷            |        |
|                                          | $\land$                           |                                                         | 1                 |        |
| <b>複数選択</b><br>選択した項目が1セル内に1<br>行ずつ格納される |                                   | 階層選択<br>選択した項目が1セル内に1行ずつ<br><b>"カテゴリ / 選択項目"</b> と格納される |                   |        |

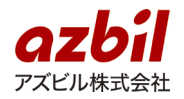

- ◆ 機能の改善/変更
  - ファイル出力時間の改善 出力機能でファイルを出力するまでの時間を大幅に改善しました。 また、出力待ちの間は他の操作が可能となりました。
  - 出力データに作業グループ名を追加
     出力データとして作業グループの名称が M列に追加されました。(バージョンアップ前に記録されたデータについても対象)

※複数ファイルをご利用のお客様で、システムによるデータ取り込みを 行っている場合、取り込み方法の変更が必要になる場合があります。

| L                                                  | М        | Ν       | 0      |  |  |  |
|----------------------------------------------------|----------|---------|--------|--|--|--|
|                                                    |          |         |        |  |  |  |
| 記録編集日時                                             | 作業グループ   | 作業定義コード | 作業定義名  |  |  |  |
|                                                    | 出力テストNo1 | 11      | 品質管理デモ |  |  |  |
| 2020/12/17 11:17                                   | 出力テストNo1 | 11      | 品質管理デモ |  |  |  |
|                                                    | 出力テストNo1 | 11      | 品質管理デモ |  |  |  |
| <b>"作業グループ名"の追加</b><br>"記録編集日時"と"作業定義<br>コード"の間に追加 |          |         |        |  |  |  |

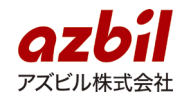

[アプリの更新] 新バージョンリリース後、「現場でつくる作業記録サービス」にアクセスされますと アップデートを促すダイアログが表示されます。

更新する :アプリケーションの更新を行います。

後で更新する:アップデートをせずに旧バージョンのままアプリケーションを 利用できます。

<注意>の内容をご一読のうえ、「更新する」「後で更新する」ボタンを押して頂きますようお願い申し上げます。

| アップデートが利用可能です。<br>アプリを更新しますか?<br>後で更新する場合はご自身でブラウザから更新してく | ください   |
|-----------------------------------------------------------|--------|
| 更新する                                                      | 後で更新する |

<注意>

- ・作業中に「更新する」ボタンを押すと、作業中の保存されていない情報は破棄されます。
   す。作業中の場合には、「後で更新する」ボタンを押して、アップデートをせずに、旧バージョンで記録を行い、別途アップデートを行ってください。
- ・オフラインで記録したデータをアップロードしていない状態(メニューに雲マークが存在する)、アップデート作業を行うとオフラインで保存している記録データが破棄されます。「後で更新する」ボタンを押して、データのアップロード後に更新をしていただくようお願いします。
- ・更新ウィンドウが表示されない、もしくは「更新する」ボタンをクリックしても 上手く更新が出来ない場合は、以下の更新作業を行ってください。

| 「後で更新する」ボタンを押した場合                                                                                                    |                                                                                                    |                                                                                                    |  |  |  |  |
|----------------------------------------------------------------------------------------------------|----------------------------------------------------------------------------------------------------|----------------------------------------------------------------------------------------------------|--|--|--|--|
| PC の場合                                                                                                    | Android 端末の場合                                                                                                    | iOS 端末の場合                                                                                                    |  |  |  |  |
| <ol> <li>Chrome 右上にある</li> <li>を押下</li> <li>「その他のツール」を押下</li> <li>「閲覧履歴消去(C)」を押下</li> <li>「詳細設定」のタブを選択する</li> <li>「データを削除」ボタンを押下</li> <li>、「閲覧履歴」、「ダウンロード履歴」、</li> <li>「Cookie とほかのサイトデータ」、「キャッシュされた画像とファイル」にチェックを入れる</li> </ol> | <ol> <li>Chrome 右上にある</li> <li>を押下</li> <li>「履歴」を選択する</li> <li>「閲覧データを削除…」を押下</li> <li>※「閲覧履歴」、「Cookie、メディアライ<br/>センスサイトデータ」、「キャッシュされ<br/>た画像とファイル」にチェックを入れる</li> </ol> | <ol> <li>端末の「ホーム」画面から<br/>「設定」アイコンを押下</li> <li>「設定」から Safari を選択</li> <li>「履歴と Web サイトデータを<br/>消去」を押下</li> <li>「履歴とデータを消去」を押下</li> </ol> |  |  |  |  |

## 本件に関するお問い合わせ先

- 現場でつくる作業記録サービス技術サポート窓口:<u>RCDsupport@azbil.com</u>
- お問い合わせ窓口:<u>https://secure.okbiz.okwave.jp/ag-isq/helpdesk?category\_id=4&site\_domain=support</u>

※または各担当営業者に直接ご連絡ください。